# How to diagnose call

- INTRODUCTION
- GUIDELINES
  - View call path detail by call events
  - View screen pop debug message
  - View Popup data

# INTRODUCTION

The Primas CX Web Application has a Web Page to get call detail information such as call summary info, call events, associated call data.

# GUIDELINES

## NAVIGATION

To get call (contact) detail, navigate to Diagnostic > Screen Pop > Contact Detail

### SEARCH A CONTACT

Search the contact by Phone Number, DNIS, VDN, Contact ID (UCID, CalIID), or Call Time. The search result is as the capture below

| O PRIMAS            | ≡                    |                    |            |            |         |   |       |   |           |   | ¢               | ደ      |
|---------------------|----------------------|--------------------|------------|------------|---------|---|-------|---|-----------|---|-----------------|--------|
| NAVIGATION          |                      |                    |            |            |         |   |       |   |           |   |                 |        |
| Dashboard >         | LinkScope ID         | Phone Number       | DNI        | S          |         |   |       |   |           |   |                 |        |
| Application >       |                      | 3304174202         |            |            |         |   |       |   |           |   |                 |        |
| 📽 Configuration >   | Contact ID           | VDN                | Dat        | e Received |         |   |       |   |           |   |                 |        |
| 🗗 Report >          |                      |                    | 20         | 022-01-13  |         |   |       |   |           |   |                 |        |
| 📰 Diagnostic 🗸 🗸    | _                    |                    | YY         | /yy-MM-dd  |         |   |       |   |           |   |                 |        |
| General >           | Search Clear         |                    |            |            |         |   |       |   |           |   |                 |        |
| Screen Pop 🗸 🗸      |                      |                    |            |            |         |   |       |   |           |   |                 |        |
| Agent Call Detail   |                      |                    |            |            |         |   |       |   |           |   |                 |        |
| Agent Activity      | Call Path Analysis ( | Contact            |            |            |         |   |       |   |           |   |                 |        |
| ACD Agent Login     | Export to Excel      |                    |            |            |         |   |       |   |           |   |                 |        |
| Calls In Queue      | LinkScope ID Contac  | t ID               | ANI        |            | DNIS    |   | FQVDN |   | Queue VDN |   | UUI             |        |
| Recent Contacts     |                      | •                  |            | •          |         | • |       | • |           | • |                 |        |
| Contact Message     | 16298736 0000113     | 7301642127598      | 3304174202 |            | 6686670 |   |       |   | 5627244   |   |                 | *      |
| Device Registration | 16298704 0000112     | 9371642127207      | 3304174202 |            | 6686670 |   |       |   | 5627244   |   |                 |        |
| Contact Detail 🗸 🗸  | 4                    |                    |            |            |         |   |       |   |           |   |                 | *<br>F |
| Contact             | H 4 1 F H 2          | 0 🔹 items per page |            |            |         |   |       |   |           |   | 1 - 2 of 2 iten | 15     |

In the detail list, scroll to the right, there are 3 columns "Event" (call events), "Screen Pop" (screen pop debug info), "IVR" (call data/ popup data)

### Call Path Analysis Contact

| Export to Excel                                                                                                    |          |            |               |                |        |       |            |   |  |  |  |
|----------------------------------------------------------------------------------------------------|----------|------------|---------------|----------------|--------|-------|------------|---|--|--|--|
| Deleted                                                                                                    | Finished | After Hour | Valid Contact | Survey Offered | Failed | Event | Screen Pop |   |  |  |  |
| •                                                                                                    | •        | •          | •             | •              | •      |       |            |   |  |  |  |
| false                                                                                                    | true     | false      | true          | false          | false  | +     | +          | • |  |  |  |
| false                                                                                                    | true     | false      | true          | false          | false  | +     | +          | • |  |  |  |
| Image: Image: Image |          |            |               |                |        |       |            |   |  |  |  |

# View call path detail by call events

#### Click on the arrow on the Event column to inspect the call flow. The system will show the events via the devices that the system is monitoring.

#### **Call Path Analysis Contact Event**

**(**)

| LinkScope ID Contact ID    | Org Contac | t ID Resulting<br>ID ID | g Contact Org Resul<br>Contact II | lting<br>D Calling From | Calling To |           | Dest Type |
|----------------------------|------------|-------------------------|-----------------------------------|-------------------------|------------|-----------|-----------|
|                            | •          | •                       | •                                 | •                       | •          | •         | •         |
| 16298736 00001137301642127 | 598 13730  | 0                       | 0                                 | 3304174202              | 6686670    | OTHER     | VDN.DNIS  |
| 16298736 00001137301642127 | 98 13730   | 0                       | 0                                 | 6686670                 | 5627244    | VDN.DNIS  | VDN.AGENT |
| 16298736 00001137301642127 | 598 13730  | 0                       | 0                                 | 6686670                 | 5627244    | VDN.DNIS  | VDN.AGENT |
| 16298736 00001137301642127 | 598 13730  | 0                       | 0                                 | 5627244                 | 1031244    | VDN.AGENT | VDN.OTHER |
| 16298736 00001137301642127 | 598 13730  | 0                       | 0                                 | 5627244                 | 1031244    | VDN.AGENT | VDN.OTHER |

# View screen pop debug message

Click on the arrow on the Screen Pop column to inspect the screen pop event that the system sent to the Web Notifier.

SCRPOP: SENT\_TO\_RS: The system proceeded the screen pop/ disconnected message to send to the Web Notifier
SCRPOP: AGENT\_RECEIVED: means the Web Notifier confirmed that it received the screen pop / disconnected message and showed the popup to the agent desktop.

| •                            | •                                                                                                    | • • •                                                                                                    |                     |
|------------------------------|----------------------------------------------------------------------------------------------------|----------------------------------------------------------------------------------------------------|---------------------|
| 10797 SCRPOP: SENT_TO_RS     | Extension:40014; AgentID:-1; AgentIP:14.1                                                                                                    | 61.46.255 Success                                                                                                    | 2022-01-14 17:39:23 |
| 10797 FCR: SENT_TO_RS        |                                                                                                    | Success                                                                                                    | 2022-01-14 17:39:23 |
| 10797 SCRPOP: AGENT_RECEIVED | evt scropp; subevt; Isid 10797; ani 657300<br>role Agents; id 0001064231642181695.;<br>uui TEST; datereceived 20220114 [0.99]<br>soft 637777787633423030; softdij Ealeu-<br>the CDC; the first appointment must be sch<br>ClinicLocation UW Medical Center Northwe<br>Vaccination_Las2Weekyes; FeelingSick non<br>months ago; PassiveAntbddyTherapy yes;<br>Covid 19Positive No. Eligibility yes; Emal al<br>Race: Vietnam; Center Finantie, Insurance:<br>Island Clinic; DNIS 2065206256; Skillset P/<br>Ave [Saite 800]Seattle; WA 98101; SvCctT<br>Is Caller: 0; Vertified 1; Language English; CI<br>LastName:Smith; FirstName.John; DOR 01<br>PhoneNumber 0936150585; dataype verifi<br>Skillset: | 66641, acdposid: 40014; Success   9d7, 1st0, dnis; feature 3; 23.32;   Guidance Due to guidance from<br>reducta at least 30 days out; 50.50   set COVID-19 Vaccine Clinic; 50.50   set COVID-19 Vaccine Clinic; 50.50   set Covid Least 30.50 50.50   Soverableng?ceaction; yes; bc@email.com; Interpretery.es;   confirmed; DNISMame: Orcas<br>attent English; Address 1234 4th 5.200111   5.200111 4.01168; AdPACht.1;   InicName Orcas Island Clinic; 1021965; Customerid H6999999;   Ication; Isid: 10797; DNISName; ; | 2022-01-14 17.39 23 |
| 10797 SCRPOP: AGENT_RECEIVED | Extension:40014; AgentID:-1; AgentIP:14.1                                                                                                    | 161.46.255 Success                                                                                                    | 2022-01-14 17:39:24 |
| 10797 FCR: SENT_TO_RS        |                                                                                                    | Success                                                                                                    | 2022-01-14 17:39:24 |
| 10797 SCRPOP: SENT_TO_RS     | Extension:40014; AgentID:-1; AgentIP:14.1                                                                                                    | 61.46.255 Success                                                                                                    | 2022-01-14 17:39:28 |
| 10797 FCR: SENT_TO_RS        |                                                                                                    | Success                                                                                                    | 2022-01-14 17:39:28 |
| 10797 SCRPOP: AGENT_RECEIVED | evt.disconnectcali; subevt.; Isid:10797; ani:<br>role.Agents; cid:00001064231642181963;<br>uui:TEST; datereceived:2022-01-14 10:39;<br>sndt:637777787682389703; sndtfig:False                                                                                                    | 6573006641; acdposid-40014; Success<br>opt7; tst.0; dnis:; feature:1;<br>28 226;                                                                                                    | 2022-01-14 17:39-28 |
|                              |                                                                                                    |                                                                                                    |                     |

## (i) Important Note

The Web Notifier version 0.36 and earlier doesn't confirm that it received the screen pop message. So, we won't see the event SCRPOP: AGENT\_RECEIVED

For those versions, in this list, we can only see the message SCRPOP:SENT\_TO\_RS if the screen pop message has proceeded.

## View Popup data

Click on the arrow on the IVR column to inspect the screen pop data that an external or internal component system sent to the Primas CX system.

### IVR KeyPair List

| LinkScope ID Contact ID       |            | Data Name  | Data Value          | Date Received       |
|-------------------------------|------------|------------|---------------------|---------------------|
| •                             | •          | •          | •                   | $\odot$             |
| 16299123 00001273961642129940 | 6573006622 | datatype   | verification        | 2022-01-14 03:12:20 |
| 16299123 00001273961642129940 | 6573006622 | ANI        | 0902888531          | 2022-01-14 03:12:20 |
| 16299123 00001273961642129940 | 6573006622 | CustomerId | H6999999            | 2022-01-14 03:12:20 |
| 16299123 00001273961642129940 | 6573006622 | DOB        | 01021979            | 2022-01-14 03:12:20 |
| 16299123 00001273961642129940 | 6573006622 | FirstName  | John                | 2022-01-14 03:12:20 |
| 16299123 00001273961642129940 | 6573006622 | LastName   | Smith               | 2022-01-14 03:12:20 |
| 16299123 00001273961642129940 | 6573006622 | ClinicName | Orcas Island Clinic | 2022-01-14 03:12:20 |